# 同济大学线上教学 常见问题及解答 2021-2022 学年第二学期

摘要 自 2022 年 3 月 9 日晚开始同济大学开展线上课程教学。 言息办整理了提问与相关解答,希望能够帮助到老师和同学们。

同济大学

**信息办** 2022年3月

|    | 目录                                |    |
|----|-----------------------------------|----|
| →, | 网站访问                              | 3  |
|    | 1. 教学相关平台访问                       |    |
|    | 2. 业务相关平台访问                       |    |
| 二, | 使用腾讯会议开展线上教学简要流程                  | 4  |
| Ξ, | 云课堂平台(courses.tongji.edu.cn)相关操作  | 5  |
|    | 1. 确认排课是否正确                       | 5  |
|    | 1) 课表有误怎么办?                       | 5  |
|    | 2) 课程增减该如何操作?                     | 5  |
|    | 2. 腾讯会议客户端没有课程列表怎么办?              | 5  |
|    | 3. 会议号需要通知学生吗?                    | 6  |
|    | 4. 参会报告                           | 6  |
|    | 5. 课程视频录制                         |    |
|    | 1) 云录制                            |    |
|    | 2) 本地录制                           |    |
| 四、 | 腾讯会议客户端【下载】                       | 7  |
| 五、 | 腾讯会议客户端【登录】相关操作                   | 7  |
|    | 1. 需要下载腾讯企业版进行缴费吗?                | 7  |
|    | 2. 任课老师如何获取腾讯会议主持权限? (SSO 登录)     | 8  |
|    | 3. SSO 登录的企业邮箱填什么?                | 9  |
|    | 4. 如何确认自己已经成功完成 SSO 登录?           | 9  |
|    | 5. 每次课前都要先 SSO 登录吗?               | 9  |
|    | 6. SSO 点击登陆后无法弹出统一身份认证(默认浏览器问题)   | 10 |
|    | 7. 学生需要进行 SSO 登录吗?                | 10 |
|    | 8. SSO 登陆后无法预约会议                  | 10 |
|    | 9. 腾讯会议室人数上限                      | 10 |
|    | 10. 如果同学网络不好下线后再进入会议室会影响考勤吗?      | 10 |
| 六、 | 腾讯会议客户端【参会】相关操作                   | 11 |
|    | 1. 通过 SSO 登录的腾讯会议客户端进入课程          | 11 |
|    | <b>2</b> . 进入和退出腾讯会议的时间           | 11 |
|    | 3. 显示"会议未开始,等待主持人进入"              | 11 |
|    | 4. 任课教师在课程开始后仍不是主持人               | 12 |
|    | 5. 授予学生录制权限                       | 12 |
|    | <b>6</b> . 分组讨论及分组讨论录制            | 15 |
|    | 7. 在共享过程中学生突然看个到老帅的 PPT 怎么办?      | 15 |
|    | 8. 如何在腾讯会议中设置虚拟背景?                | 15 |
|    | 9. 共享视频画面有卡顿怎么办?                  | 15 |
|    | 10. 任课教帅共享视频、PPT,看得比较模糊,是分辨率的问题吗? | 15 |

# 一、网站访问

### 1. 教学相关平台访问

教学相关平台(云课堂 Courses, Canvas 学习管理系统,云媒体 V等,1系统)在校外访问均不需要 VPN。近期我校教学工作在线上 全面开展,建议错峰访问上述教学平台,如有问题请拨打 65989006 或 65983525 咨询。

#### 2. 业务相关平台访问

综合服务门户 MyPortal、一网通办 All、VPN 登录等问题,请拨 打网络中心值班电话 65989006 咨询,或登录"同济信息化"公众号 在"报障咨询"的"在线咨询"中进行咨询。服务时间为周一至周日, 上午 8:00-11:30,下午 13:30-22:00。

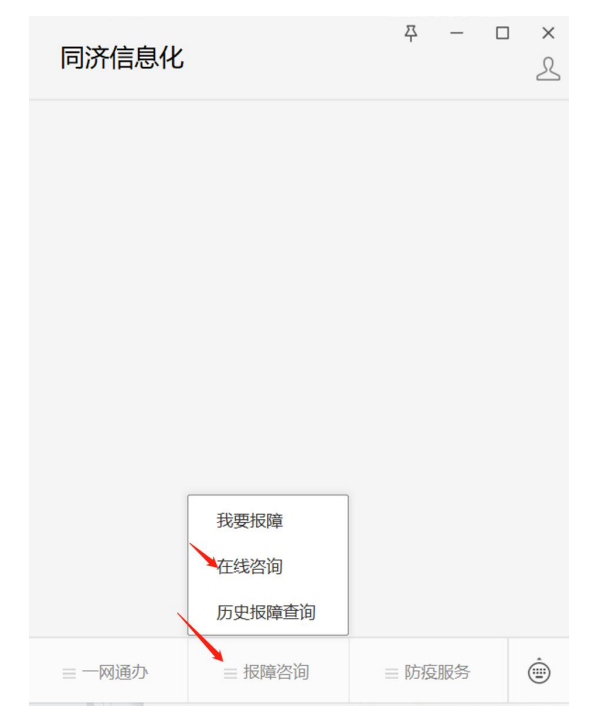

# 二、使用腾讯会议开展线上教学简要流程

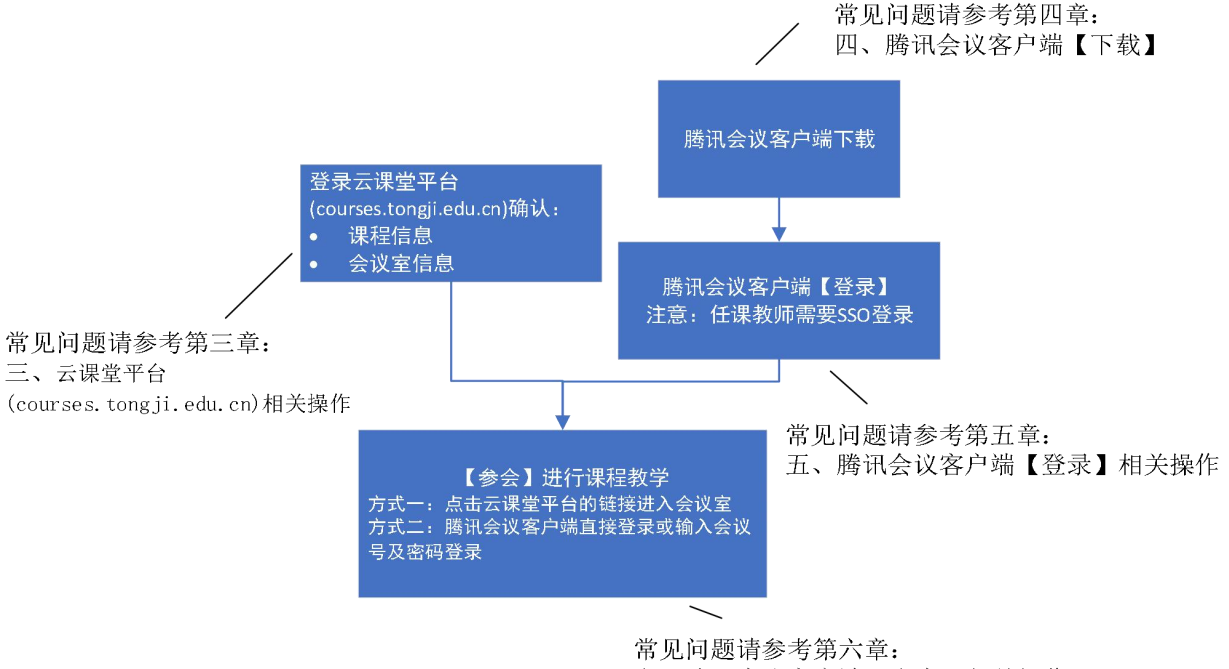

六、腾讯会议客户端【参会】相关操作

# 三、云课堂平台(courses.tongji.edu.cn)相 关操作

# 1. 确认排课是否正确

需登录云课堂平台(courses.tongji.edu.cn)并确认自己的课程是否都在"我的课程"内,课程是否都有相关的线上视频会议信息。

可以打开"全部课程"进行搜索。

| () P 侍大号<br>TONGH UNIVERSITY | 云課堂 | ₩ ©)     | 用户使用手册 ∨ |      |      |           |           |        |
|------------------------------|-----|----------|----------|------|------|-----------|-----------|--------|
| 🏭 课程表                        |     | ←我       | 的课程      |      |      |           |           |        |
| □ 我的课程                       |     |          | 索        | Q 搜索 |      |           | •         | 全部课程   |
| 🖮 课程日历                       |     |          | 课程 ≑     | 教师 ≑ | 学院 ⇔ | 备注        | 会议号 ≑     | 操作     |
| ▶ 课后报告                       | ~   |          | m.       |      |      |           |           | Q      |
|                              |     |          |          | C I  |      | -         | 1012      | Q      |
|                              |     | <b>1</b> | 删除收藏     |      |      | 共2条 10条/页 | į → < 1 > | 前往 1 页 |

# 1) 课表有误怎么办?

Courses 中的课表有误,请及时反馈学院教务,由学院统一报给本科生院、研究生院批量处理。

### 2) 课程增减该如何操作?

需要对课程进行增减请及时联系学院教务老师,由学院统一反馈 至本科生院、研究生院批量处理。

#### 2. 腾讯会议客户端没有课程列表怎么办?

因两院同步时间有差别,会存在 Courses 平台上已有课程与 SSO 登录腾讯客户端不同步的情况。

此情况下,只需要确认 Courses 上面的课程信息正确即可,课程 当天会出现在列表内。如课程当天仍没有出现(此情况正常情况下不 会发生),可通过会议号及会议密码也可进入会议室进行授课。

#### 3. 会议号需要通知学生吗?

学生可以通过 Courses 获得会议信息,任课老师也可以通过 Canvas 课程公告或者课程微信群/QQ 群通知学生。

#### 4. 参会报告

通过学校统一安排的腾讯会议上课后,可登录 Courses 平台,点击"课后报告"——"参会报告"查询参会人员报告。

备注:参会报告中无内容是由于报告尚未生成。建议课程结束后 2小时以上再进行查看。

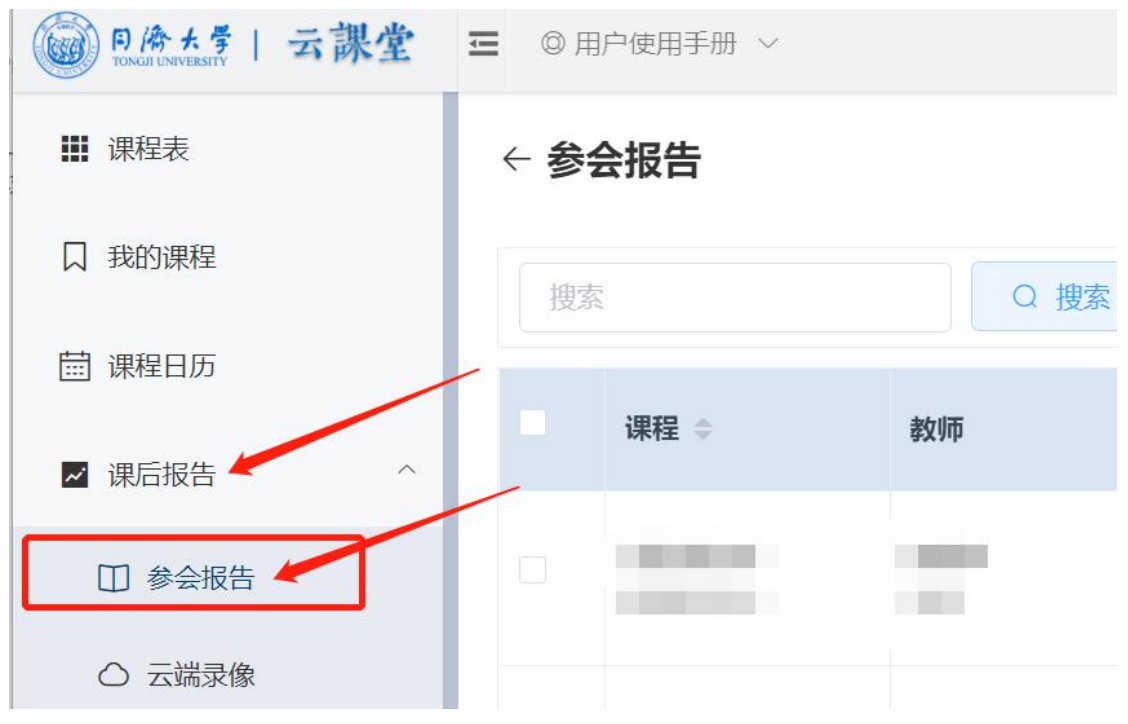

# 四、腾讯会议客户端【下载】

登录腾讯会议官网进行最新版本客户端下载: https://meeting.tencent.com/download-center.html

# 五、腾讯会议客户端【登录】相关操作

# 1. 需要下载腾讯企业版进行缴费吗?

无需下载,无需缴费。按照教程退出个人账号,完成 SSO 登录即可。

|                |                   | ©    | 腾讯会议            | - × | <              | - ×                          |
|----------------|-------------------|------|-----------------|-----|----------------|------------------------------|
| 个人会议号(限时处象)    | 480 983 7994      |      |                 |     | SSO登录          | 我不知道企业域名 >                   |
| ○ 个人版 升级专享无限时长 |                   |      | 腾讯会议            |     | 企业域名<br>tongji | .sso.m <u>eeting.qg.co</u> m |
| 单次会议时长         | 9999分钟            |      | rencent meeting |     | 可与企业管区员咨询您的    | 企业域名 直接登录                    |
| 会议人数上限         | 300人虚拟会议室         |      |                 |     |                | 登录                           |
| 😡 福利中心 👓       |                   |      | 加入会议            |     | 入 升级企业版服务      | ,即可使用该功能 >>                  |
| 专属福利等你领取       | 业即领取              |      | 注册/登录           |     |                |                              |
| 我的录制 已使        | 用675 MB / 1024 MB |      | 其他登录方式          |     |                |                              |
| 我的笔记           | 0个                | Q    |                 | e . |                |                              |
| 帮助中心           | 查看更多开会技巧          | 企业微信 | 微信              | sso |                |                              |
| <b>≠</b> ±n 中  | . 06 1262101006E  |      |                 | •   |                |                              |

# 2. 任课老师如何获取腾讯会议主持权限? (SSO 登录)

先在 Courses 云课堂中确认"我的课程"里是否包含需要线上教学的课程,然后通过腾讯会议客户端 SSO 登录即可。课程信息会自动同步到您的腾讯会议账号上,在腾讯会议里面直接加入即可获取主持权限。

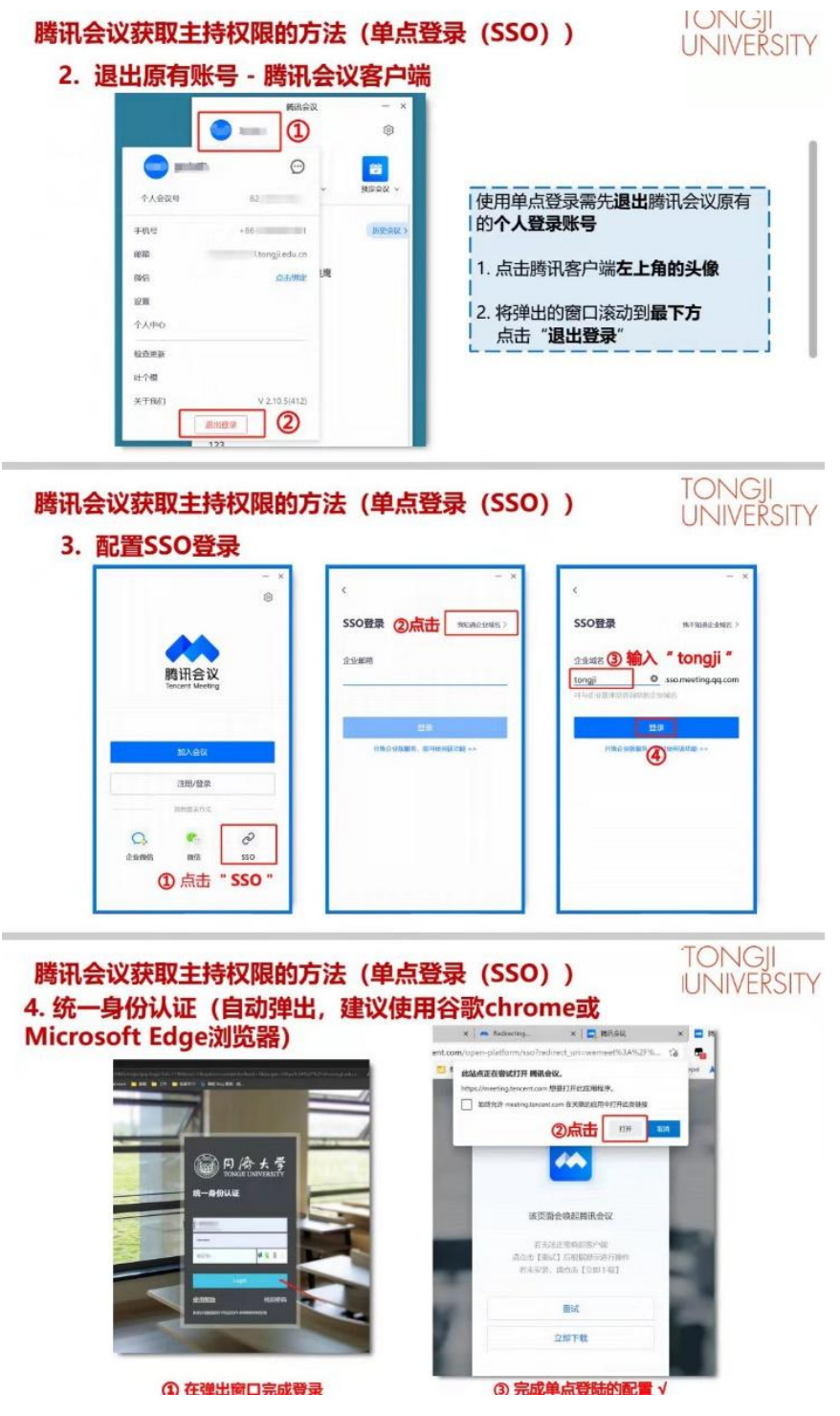

# 3. SSO 登录的企业邮箱填什么?

选择"我知道企业域名",然后填上"tongji"。

注意:只需填上"tongji"即可,后缀".sso.meeting.qq.com"应自动跳出不需要手动输入,若未出现后缀请再次点击选择"我知道企业 域名"。

### 4. 如何确认自己已经成功完成 SSO 登录?

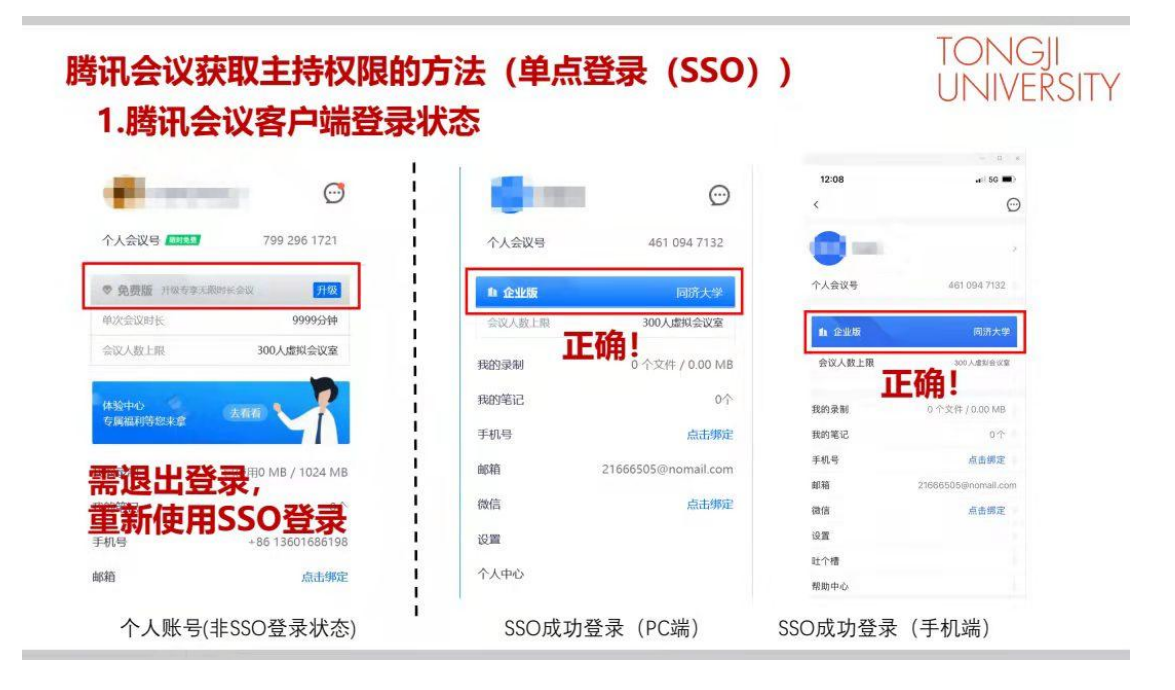

# 5. 每次课前都要先 SSO 登录吗?

腾讯会议客户端在一次 SSO 登录后会保留 SSO 登录状态,无需 每次都重复操作。

# 6. SSO 点击登陆后无法弹出统一身份认证(默认浏览器问题)

电脑默认浏览器适配性问题,更换默认浏览器即可。

推荐设置为 chrome 浏览器,具体方式见下图:在电脑左下角的搜索中搜索"默认应用",在"web 浏览器"中选择 chrome。

| ☆ 默认应用<br>Windows Media Player<br>照片查看器<br>WPS 图片 | Į. |
|---------------------------------------------------|----|
| Windows Media Player<br>照片查看器<br>WPS 图片           |    |
| 照片查看器<br>WPS 图片                                   | 1  |
| WPS 图片                                            |    |
|                                                   |    |
| 3m#21#274.00                                      |    |
| 视频播放器                                             |    |
| 电影和电视                                             |    |
| Web 浏览器                                           |    |
| Microsoft Edge                                    |    |
|                                                   | L  |
| 重置为 Microsoft 推荐的默认值                              |    |
| 「有置」                                              |    |
|                                                   |    |
|                                                   |    |
| = Á 🖽 🚍 💵 🖤 🧔 🚾 🏟 🗞                               |    |

#### 7. 学生需要进行 SSO 登录吗?

学生不需要 SSO 登录,用个人账号加入会议即可。

### 8. SSO 登陆后无法预约会议

SSO 登陆后腾讯会议客户端将不支持直接预订或开启快速会议。 如需预约会议,可登录云视频会议平台上进行预约(cm.tongji.edu.cn), 预约的会议信息会同步到腾讯会议客户端。

#### 9. 腾讯会议室人数上限

同济云课程平台统一安排的教室容量 300 人;腾讯官网个人临时 预定会议室容量 300 人。

#### 10.如果同学网络不好下线后再进入会议室会影响考勤吗?

如果有同学掉线重新进入,在课后报表中会有两条记录,不影响 考勤。

# 六、腾讯会议客户端【参会】相关操作

#### 1. 通过 SSO 登录的腾讯会议客户端进入课程

打开腾讯会议客户端后即可看到今日已排课程,课程开始时间前 15分钟内点击"加入会议"即可以主持人身份加入会议,无需再登录 courses.tongji.edu.cn 查看相关会议信息。

#### 2. 进入和退出线上会议室的时间

会议室有严格的使用时间,在上课开始前15分钟会议室开放,可以进入;在课程结束后5分钟,会议室强制关闭。请任课老师预先 安排好教学内容,掌握线上课程教学进度,保证准时上下课。

#### 3. 显示"会议未开始,等待主持人进入"

出现该界面是由于课程时间未到,课前15分钟方可进入会议中, 早于登录时间包括主持人在内的所有人均会看到次界面。

备注:如果已经到时间仍旧显示该界面,没有自动转入会议室, 请点击"离开会议"重新进入会议室即可。

|   | 腾讯会议                       | - 🗆 × |
|---|----------------------------|-------|
|   |                            |       |
|   |                            |       |
|   |                            |       |
| ( | D 会议未开始,等待主持人进入            |       |
|   | 会议主题                       |       |
|   | 开始时间                       |       |
|   |                            |       |
|   | 连接音频 摄像头 聊天                |       |
|   |                            |       |
|   | 测试扬声器和麦克风 离开会议             |       |
|   |                            |       |
|   |                            |       |
|   |                            |       |
|   | 您可以 <b>复制会议邀请</b> ,发送至会议成员 |       |

# 4. 任课教师在课程开始后仍不是主持人

若课程已经开始,任课老师仍未获得主持人权限,请立即联系学院教务、在技术支持微信群中求助、拨打技术支持电话,告知课程号及任课老师姓名,技术人员会通过后台将任课老师设为主持人。

#### 5. 课程视频录制

可以自由选择"本地录制"与"云录制"两种录制方式。

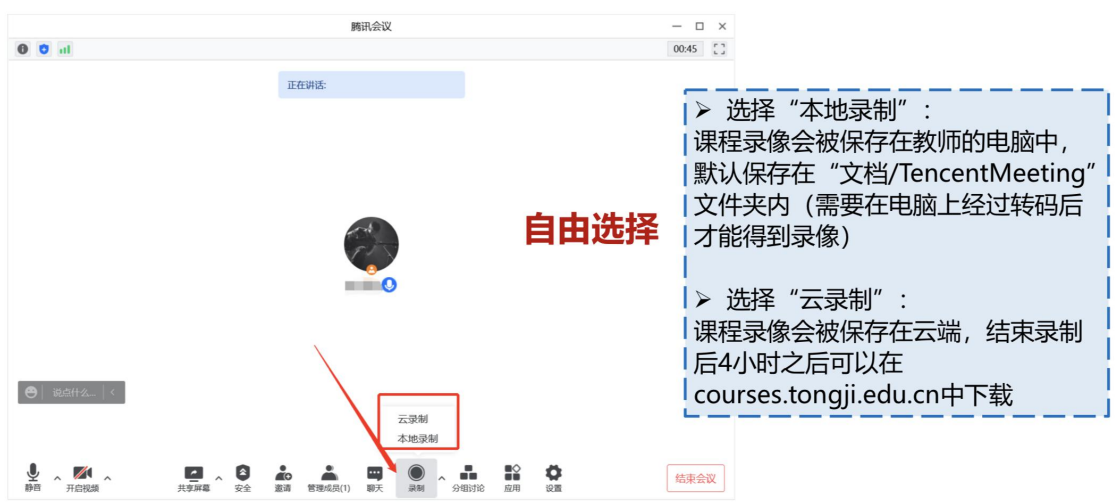

≻ 会议录制:点击"录制"。和选择"本地录制"或"云录制"

# 1) 本地录制

### (1) 文件夹位置

选择"本地录制":课程录像会被保存在教师的电脑中,默认保存在"文档/TencentMeeting"文件夹内(需要在电脑上经过转码后才能得到录像)。

在腾讯会议客户端"设置"中可以查看并更改视频存储路径。

|             | 小计章 比例                                                                                                    |                                                                                                    |                                                                                                    |
|-------------|----------------------------------------------------------------------------------------------------|----------------------------------------------------------------------------------------------------|----------------------------------------------------------------------------------------------------|
| 腾讯会         | NX                                                                                                    |                                                                                                    |                                                                                                    |
| Yarina周洋    | 22.78%                                                                                                    |                                                                                                    |                                                                                                    |
|             | 40.56%                                                                                                    |                                                                                                    | <b>く</b><br>分享                                                                                                    |
|             | 30.56%                                                                                                    |                                                                                                    | *                                                                                                    |
| 加入会议 快速会议 > | 预走会议 × 无线投拼<br>2.78%                                                                                                    |                                                                                                    | 报告                                                                                                    |
|             | 设置                                                                                                    |                                                                                                    | ×                                                                                                    |
| ✿ 常规设置      | 本地录制<br>将录制的文件保存至:                                                                                                    |                                                                                                    |                                                                                                    |
|             | C:\Users\zhouyang\Documents\TencentMeeting 更改                                                                                                    | 打开                                                                                                    |                                                                                                    |
| ● 音频        | 您也可以在 历史会议中,找到对应的会议录制记录。<br>✓ 屏幕共享期间同时录制正在说话人的小画面                                                                                                    |                                                                                                    |                                                                                                    |
| ● 录制        | 同时录制音频文件                                                                                                    |                                                                                                    |                                                                                                    |
| ▲ 虚拟背景和美颜   | ✔ 保留临时录制文件 ⑦                                                                                                    |                                                                                                    |                                                                                                    |
| ■ 帐户信息      | 云录制                                                                                                    |                                                                                                    |                                                                                                    |
| 💮 网络检测      | 已使用675 MB(1个录制文件),共1024 MB                                                                                                    | 」  管理                                                                                                    |                                                                                                    |
| 晶 代理设置      | <ul> <li>同时录制音频文件</li> <li>同时开启自动会议纪要</li> </ul>                                                                                                    |                                                                                                    |                                                                                                    |
|             | 云录制视图                                                                                                    |                                                                                                    |                                                                                                    |
|             | ○ 跟随主持人的布局画面                                                                                                    |                                                                                                    |                                                                                                    |
|             | ○ 只录制主持人锁定的画面                                                                                                    |                                                                                                    |                                                                                                    |
|             | ● 根据正在说话人动态切换                                                                                                    |                                                                                                    |                                                                                                    |
| -           |                                                                                                    |                                                                                                    |                                                                                                    |
|             |                                                                                                    |                                                                                                    |                                                                                                    |
|             | 勝讯会<br>※ Yarina同詳<br>・ (快速会议 ~ )<br>* 常规设置<br>・ (初版)<br>* 常規设置<br>・ (初版)<br>* 高版<br>* 高版<br>* 高版<br>* 高版<br>* 高版<br>* 高級<br>* 高級<br>* 高級<br>* 高級<br>* 高級<br>* 一、一、一、一、一、一、一、一、一、一、一、一、一、一、一、一、一、一、一、 | 勝讯会议 <ul> <li>(1) ST * ECØ</li> <li>(2) 3.33%</li> <li>(2) 3.33%</li> <li>(2) 3.33%</li> <li>(2) 3.33%</li> <li>(2) 3.33%</li> <li>(2) 3.33%</li> <li>(2) 2.78%</li> <li>(4) 0.56%</li> <li>(4) 0.56%</li> <li>(4) 0.56%</li> <li>(4) 0.56%</li> <li>(4) 0.56%</li> <li>(4) 0.56%</li> <li>(4) 0.56%</li> <li>(4) 0.56%</li> <li>(4) 0.56%</li> <li>(4) 0.56%</li> <li>(4) 0.56%</li> <li>(4) 0.56%</li> <li>(4) 0.56%</li> <li>(4) 0.56%</li> <li>(5) 0.56%</li> <li>(2) 0.56%</li> <li>(2) 0.56%</li> <li>(3) 0.56%</li> <li>(4) 0.58%</li> <li>(5) 0.56%</li> <li>(2) 0.56%</li> <li>(2) 0.56%</li> <li>(2) 0.56%</li> <li>(2) 0.56%</li> <li>(2) 0.56%</li> <li>(2) 0.56%</li> <li>(2) 0.56%</li> <li>(2) 0.56%</li> <li>(2) 0.56%</li> <li>(2) 0.56%</li> <li>(3) 0.56%</li> <li>(4) 0.5</li></ul> | BRH会议     BRH会议     Varina/問注     Single CM     Single CM     Si |

#### (2)视频转换

如结束会议后没有自动弹出转码的提示,可在历史会议里面找到 对应会议-详情-转码,完成转码后即可在指定文件夹中找到对应的 MP4 视频。

| 腾讯会议 | - ×    | 历史会议                     | - ×     |                                | 会议详情                     | - ×              |
|------|--------|--------------------------|---------|--------------------------------|--------------------------|------------------|
|      | 😴 🕸    | Q 会议名称、会议号、发起人           |         | 1000                           |                          | 举报               |
|      |        | 3月21日 周一                 | 2022年 🖌 | 会议开始时间                         | 2022年03)                 | 月21日 15:16       |
|      |        |                          | 洋情 『    | 入会时间                           | 2022年03月                 | 月21日 15:16       |
|      | 尤线投拼   | 入会时间:15:16 🔍 💦 ina周洋     | 删除      | 退会时间                           | 2022年03月                 | 月21日 15:17       |
|      | 历史会议 > | 207 717 001              |         | 时区                             | (GMT+08:00) 中国标》         | 准时间 - 北京         |
|      |        | λ 合时间·10·11 发起人·Varina用洋 |         | 累计参会时长                         |                          | 57秒              |
|      |        |                          |         | 会议号                            |                          | 869 708 497      |
|      | 1      | 3月17日 周四                 | 2022年 3 | 发起人                            |                          | Yarina周洋         |
|      |        | 1.                       |         | *^**                           |                          | -                |
|      |        | 入会时间:12:38 发起人:Yarina周洋  |         | 参云成贝<br><u></u>                |                          | 学田               |
| 暂无会议 |        | 3月15日 周二                 | 2022年 直 | 又档                             |                          | 「个又档             |
|      |        |                          | Į.      | 聊大记录                           |                          | 尤可 <u>算</u> 有记录  |
|      |        | λ会时间:08:16 发起人:Yarina周洋  | J       | 个人笔记                           | 1                        | 查看               |
|      |        |                          |         | 录制                             | 1.录                      | 制文件收起            |
|      |        | 3月14日 周一                 | 2022年   | meeting_01<br>2022/03/21 15:16 | () 该文件需转码为               | 马打开删除<br>5mp4格式才 |
|      |        | 719 365 539              |         |                                | · Nov of the date of the |                  |
|      | 沪东校区   | 管理                       |         |                                | 会议已结束                    |                  |

# 2) 云录制

课程录像会被保存在云端,结束录制后4小时之后可以在 Courses 平台上选择"课后报告——云端录像"下载。

| · 同僚大学   云課堂  | ☑ ◎ 用户使用手 | ₩ ~         |
|---------------|-----------|-------------|
| ₩ 课程表         | ← 云端录像    |             |
| 口 我的课程        | 搜索        | Q           |
| <b>İ 课程日历</b> |           |             |
| ☑ 课后报告 ^      | id 🗢      | 课程 ≑        |
| □ 参会报告        |           | wa - Curve2 |
| ○ 云端录像        |           | 庆(          |
| ♦ 基础管理 ~      |           | 1000        |

云录制的课程视频只有教师本人可以通过 courses.tongji.edu.cn 查 看并下载,学生不能直接观看。可由教师下载后上传到 v.tongji.edu.cn 或者 canvas.tongji.edu.cn 分享给学生观看。

详细教程请见: <u>http://canvas.tongji.edu.cn/courses/35932</u>

#### 5. 授予学生录制权限

可以在课程会议室内,将多名学生设置为联席主持人。备注:主持人加联席主持人最多10位。

#### 6. 分组讨论及分组讨论录制

可在会议室内设置分组讨论,分组讨论的详细教程如下: https://meeting.tencent.com/support-doc-detail/625/

主持人打开云录制,分组内的也会录下来。

#### 7. 在共享过程中学生突然看不到老师的 PPT 怎么办?

学生尽量使用电脑入会上课,若因网络问题无法看到共享文件, 老师可将 PPT 传到会议室共享文档中,让学生自行翻阅。

#### 8. 如何在腾讯会议中设置虚拟背景?

虚拟背景下载地址:

http://canvas.tongji.edu.cn/courses/35932/pages/xu-ni-bei-jing-xia-zai? module item id=47911

虚拟背景设置教程:

http://canvas.tongji.edu.cn/courses/35932/files/1058068?module\_item id=48752

#### 9. 共享视频画面有卡顿怎么办?

- 1) 在共享视频时选择"视频流畅度优先";
- 2) 检查个人网络是否正常, 建议使用有线网络;
- 3) 建议压缩视频文件大小,不宜过大;
- 4) 建议将视频传到网上,将链接发给学生,各自单独观看。

#### 10.任课教师共享视频、PPT,看得比较模糊,是分辨率的问题

#### 吗?

若老师介意个人摄像头模糊,可在视频设置中勾选"高清画质"。

若共享屏幕模糊,请共享屏幕人检查是否在共享选项中开启"流畅度优先"选项,开启该选项可能会降低共享画质。若不能解决,建议切换良好的网络环境(手机开热点等)。